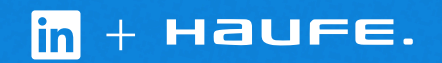

# Connect Haufe Talent Management with LinkedIn Recruiter

Link your accounts in a few simple steps.

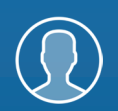

Easy setup for Administrators

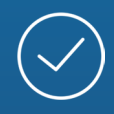

Connect at no additional cost

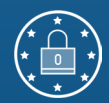

RSC is secure and GDPR compliant\*

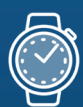

Save time now that you're connected

\* To learn more about privacy, security, and GDPR compliance, download Security and Privacy Overview: LinkedIn Talent Integrations.

# Introducing Recruiter System Connect

Introducing Recruiter System Connect

LinkedIn Recruiter System Connect (RSC) integrates LinkedIn Recruiter with your Haufe Talent Management account to make your hiring process even simpler. By turning on RSC, you're authorizing the sharing of some candidate, job, and application data across Recruiter and Haufe Talent Management. It enables you to get up-to-date candidate information, boost collaboration, and access more applicant data in Recruiter. See how to easily connect your two accounts on the next few pages. *Please note: Recruiter System Connect is only compatible with LinkedIn Recruiter Corporate or LinkedIn Professional Services.* 

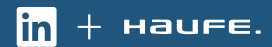

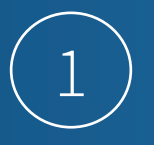

#### Haufe Talent Management

| Haufe.                                                          |                                       |     |  | ٠      |
|-----------------------------------------------------------------|---------------------------------------|-----|--|--------|
| Third-party systems                                             |                                       |     |  |        |
| Third-party systems Job boards Job board provider               |                                       |     |  |        |
| Third-party systems for changing user (0)<br>No details entered |                                       |     |  |        |
| Settings for interview Suite                                    |                                       |     |  | edit 🖍 |
| Viasto Company IL                                               | 73                                    |     |  |        |
| UR a still                                                      | https://api.viasto.com/v2             |     |  |        |
| 15 dCLIV                                                        | NO                                    |     |  |        |
| Settings for LinkedIn interface                                 |                                       |     |  | edit 🥒 |
| API ke                                                          | My RSC Demosolution                   |     |  |        |
| Secret ke                                                       | My RSC Demosolution                   |     |  |        |
| Settings for the LinkedIn ATS integration<br>No details entered |                                       |     |  | edit 🖉 |
| Settings for XING interface                                     |                                       |     |  | edit 🖉 |
| Consumer ke                                                     | ea77bcb14b25e06bca14                  |     |  |        |
| Consumer secre                                                  | bc042b9362e1dd2135cf343d3b99c46b4fe3a | ed1 |  |        |
| Settings for appointment planning wizards                       |                                       |     |  | edit 🖍 |
| Password                                                        | ******                                |     |  |        |
| Settings for myOnboarding                                       |                                       |     |  | edit 🖉 |
| Passworr                                                        | *******                               |     |  |        |

#### Haufe Talent Management

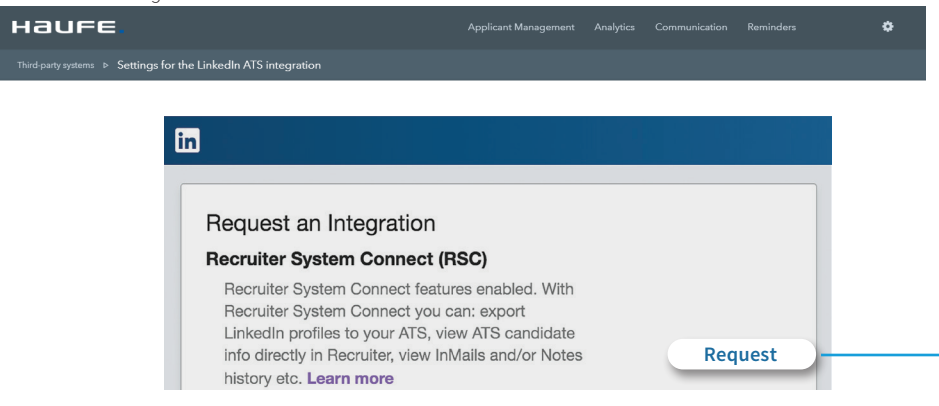

Sign in to your Haufe Talent Management account. Click the settings icon in the top right-hand corner and select **"Interfaces"** to take you to the "Third-party systems" page.

 Locate "Settings for the LinkedIn ATS Integration" on this page and select "edit".

Add a name and description and select **"Create"** and all your information will be populated back on the "Third-party systems" page.

Select **"edit"** within the "Settings for the LinkedIn ATS Integration" to open the widget to configure the integration within LinkedIn Recruiter.

Select the "Request" button for Recruiter System Connect (RSC).

Once the request has been confirmed, the button will show as "Partner ready" and the confirmation message will direct you to continue on to LinkedIn Recruiter.

in + наиге.

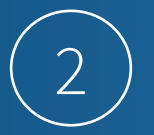

Enter your LinkedIn credentials and select your Recruiter contact. Once signed in, click your profile image on the right, then select **"Admin Settings"** from the dropdown menu.

From your Admin Settings page, click **"ATS Integration"** on the left. Locate Haufe Talent Management and select **"Edit"** to enable **"Contract Level** Access" or **"Company Level Access"** as needed by selecting **"On"**. For details on what each feature level access means, please click **"Learn More"**. The status under the ATS tab in Recruiter Admin Settings will display Activated when either Contract Level Access, Company Level Access, or both access levels will appear as "on."

Note: If you have multiple Recruiter dashboards, each admin must sign in and enable contract-level access from their specific dashboard.

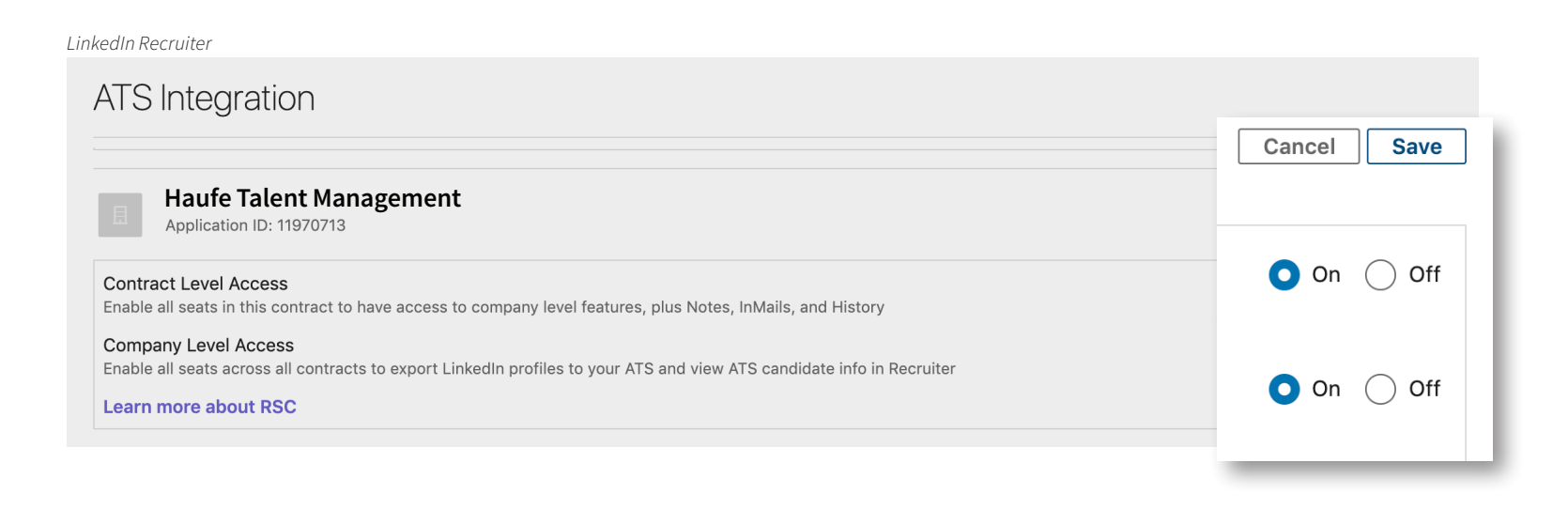

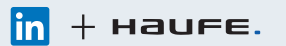

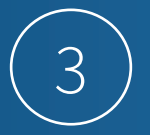

Once you've enabled both Company Level and Contract Level access toggles, you can close the LinkedIn Recruiter tab and navigate back to Haufe Talent Management, scroll down to the "Integration status" section, select the button to update the status, and once the page refreshes all statuses should appear as **"Enabled"**.

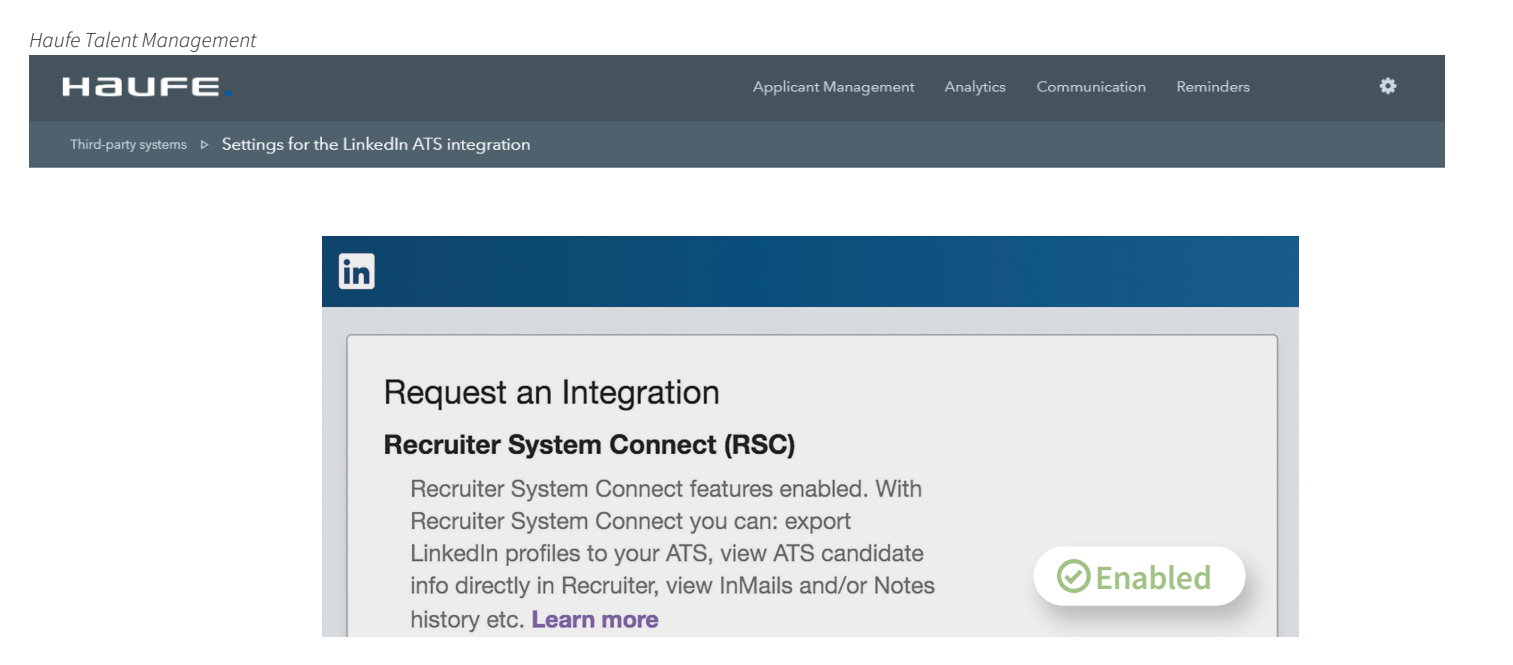

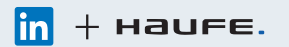

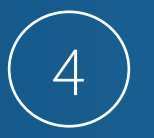

To complete the RSC configuration, select the settings icon in the top right-hand corner of the page and select **"Branch offices"**. Select each branch office you would like to configure RSC for and select **"edit"** in the "Basic information" section. Scroll to the bottom to check the box to **"Sync data with** LinkedIn", select each checkbox for the specific items you would like data to be synced, and click **"Save"**.

### Haufe Talent Management HAUFE X Bookmark Configure view Settings Main settings The first time you save, Client ID and Secret are automatically created, which are required for LinkedIn ATS integration. Name, descr Branch Offices further settings for the ATS integration can be configured at any time. User Client ID: 78iqlrhyxazdth Wizards Developer application URN: urn:li:developerApplication:52127114 Interfaces System backup

Haufe Talent Management

| Haufe.         | Applicant Management | Analytics | Communication | Reminders | ٥       |
|----------------|----------------------|-----------|---------------|-----------|---------|
| Branch offices |                      |           |               |           | Actions |

Filter 🍸

|   |           | Name 🗸         | City ~~             | Country ~~  | Specific configuration of applicati ~ | User |   |
|---|-----------|----------------|---------------------|-------------|---------------------------------------|------|---|
| * | 11.       | Fanergy Global | St.Gallen           | Switzerland | yes                                   | 5    | 4 |
|   |           | Fanergy AG     | Freiburg / Breisgau | Germany     | yes                                   | 5    | 4 |
|   | J.        | Fanergy Inc.   | San Francisco       | USA         | yes                                   | 6    | # |
| 1 | to 3 of 3 |                |                     |             |                                       |      |   |

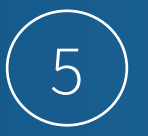

While the data is syncing, navigate to the "Applicant Management" tab on the top menu bar and select "Job requisitions".

To ensure that the rest of your team can see whether data is synced with LinkedIn, update the user interface visibility. Navigate back to the setting icon in the top right-hand corner and select "**Configure view**".

| Haufe Talent Management                                                                                                    |                |  |  |            |                |
|----------------------------------------------------------------------------------------------------|----------------|--|--|------------|----------------|
| Haufe                                                                                                    |                |  |  |            | ×              |
| Third-party systems Settings for the LinkedIn ATS integration                                                                                                    |                |  |  |            | Bookmark       |
| Linked                                                                                                    | Configure view |  |  |            |                |
|                                                                                                    |                |  |  |            | Settings       |
| The first time you save, Client ID and Secret are automatically created, which are required for LinkedIn ATS integration. Name, descript<br>further settings for the ATS integration can be configured at any time. |                |  |  |            | Main settings  |
|                                                                                                    |                |  |  |            | Branch offices |
| Client ID: 78iqlrhyxazdth<br>Developer application URN: urn:li:developerApplication:52127114                                                                                                    |                |  |  | User       |                |
|                                                                                                    |                |  |  | Wizards    |                |
|                                                                                                    |                |  |  | Interfaces |                |
|                                                                                                    |                |  |  |            | System backup  |

### Haufe Talent Management

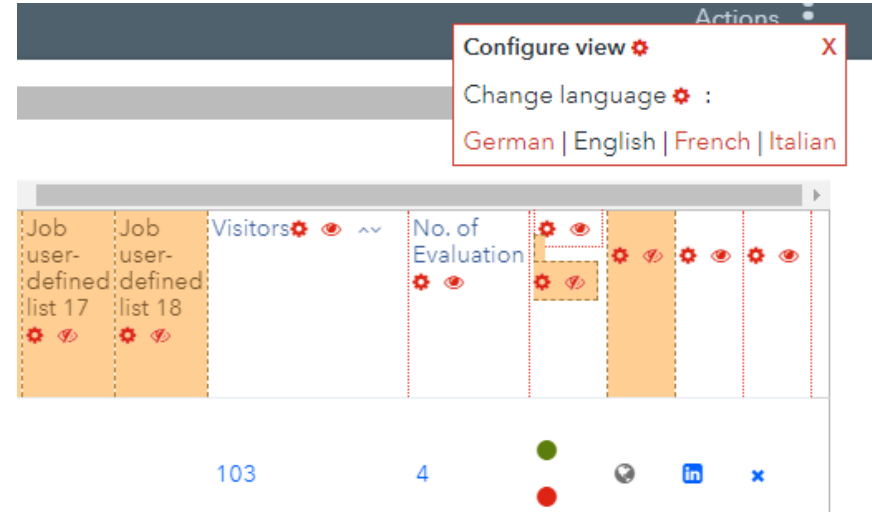

Scroll to the right to the column where the LinkedIn logo appears and click the eye icon to ensure that the indication that the data is being synced with LinkedIn is visible to users.

Complete the same configuration steps in the "Applications" dropdown under the "Applicant Management" tab.

## With LinkedIn Recruiter and Haufe Talent Management working together:

- Get the same candidate data in both Haufe Talent Management and Recruiter, saving you time and keeping you up to date wherever you're working.
- View a candidate's LinkedIn profile with Haufe Talent Management and easily see which candidates are already in your Haufe Talent Management account.
- $\bigcirc$

 $\bigcirc$ 

See all Recruiter notes and InMail messages in Haufe Talent Management for a complete view of your candidate interactions.

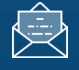

When a candidate responds to an InMail message, a profile is created within Haufe Talent Management.

For more information on how to use LinkedIn Recruiter System Connect, contact your LinkedIn representative.

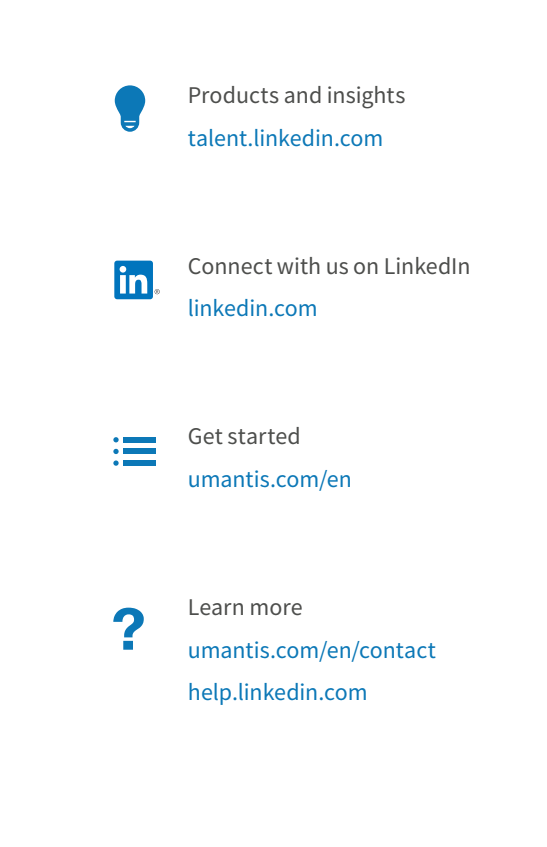

in + наиге.